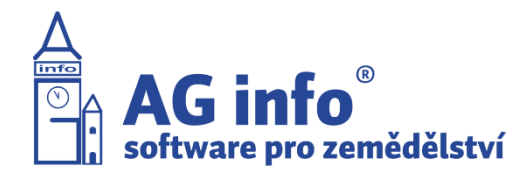

### Návod

# Jak vytvořit zákres zemědělských parcel na Portálu farmáře

Zemědělské parcely slouží farmářům k pojmenování pozemku a k zavedení osevního postupu. V případě, že na 1 DPB je založena 1 parcela, není nutné parcelu zakreslovat – zákres parcely se přebírá ze zákresu DPB. Zákres parcely má smysl vytvářet pouze v případě, že na jednom DPB je založeno více parcel.

### 1. Výběr DPB – Zemědělské parcely

Nejprve vyberte požadovaný DPB z nabídky, poté klikněte na záložku Zem. parcely pro zobrazení veškerých zemědělských parcel na vybraném DPB.

| DPB:                  | 15.05.2020                                                                                                    | Q DPB:              |                   | 1          |
|-----------------------|----------------------------------------------------------------------------------------------------|---------------------|-------------------|------------|
| Základní Podrobné     | Zem, parcely Katastr Historie Dotace                                                                           | 🔶 Základní Podrobné | Zem. parcely Katz | astr Histo |
| tav:                  | Účinný                                                                                                    | New American Public | Hist              | orie 🔽     |
| <u>ízení:</u>         | a contract of the                                                                                              | Nova parceia Edita  | ice parcei        |            |
| Jčinnost od (§3g):    | 23.04.2020                                                                                                    | Název               | Nová erc Vým.     | Plat. od   |
| ičinnost od:          | 23.04.2020                                                                                                    | 9                   | MEO 4,62          | 01.09.19   |
| ičinnost do:          |                                                                                                    | Q RAMER             | MEO 12,54         | 01.09.19   |
| lživatel:             |                                                                                                    |                     | MEO 24,82         | 01.09.19   |
| ýměra (ha):           | 68,22                                                                                                    | Q Za illinori       | MEO 26,24         | 01.09.19   |
| působilá plocha (ha): | 68,22                                                                                                    | Q                   | MEO 4,36          | 24.09.18   |
| Cultura:              | standardní orná půda (R)                                                                                       | Q                   | MEO 38,76         | 24.09.18   |
| ležim EZ/PO           | Konvenční hospodaření                                                                                          | 9                   | MEO 3,09          | 24.09.18   |
| rådní blok:           | THE R. LEWIS CO., NAMES IN CO., NAMES IN CO., NAMES IN CO., NAMES IN CO., NAMES IN CO., NAMES IN CO., NAMES IN |                     | MEO 0,63          | 24.09.18   |
| İzemní příslušnost:   | Sector Sector                                                                                                  |                     | MEO 17,56         | 24.09.18   |

## 2. Výběr konkrétní zem. parcely – výměry

Kliknutím na Název vyberete požadovanou zemědělskou parcelu. Ve spodní části tabulky se zobrazí podrobnosti o dané parcele. Vyberte záložku Výměry.

| ová pa                                               | arcela Ed                                                    | litace parcel                                                                       | Histo                                                                             | orie 🔽                                              | <u>Parcely už</u>                                         | <u>ivatele</u>                                                      |                   |
|------------------------------------------------------|--------------------------------------------------------------|-------------------------------------------------------------------------------------|-----------------------------------------------------------------------------------|-----------------------------------------------------|-----------------------------------------------------------|---------------------------------------------------------------------|-------------------|
| Náze                                                 | v                                                            | Nová er                                                                             | c Vým.                                                                            | Plat. od                                            | Plat. do                                                  | Posl. plod                                                          | lina              |
| 1.1                                                  | -                                                            | MEO                                                                                 | 4,62 (                                                                            | 01.09.19                                            |                                                           | Jetel luční                                                         |                   |
|                                                      |                                                              | MEO                                                                                 | 12,54                                                                             | 01.09.19                                            |                                                           | Žito ozimé                                                          |                   |
|                                                      | 1000                                                         | MEO                                                                                 | 24,82 (                                                                           | 01.09.19                                            |                                                           | Ječmen ja                                                           | rní               |
| 1.1                                                  |                                                              | MEO                                                                                 | 26,24 (                                                                           | 01.09.19                                            |                                                           | Pšenice se                                                          | tá oz             |
|                                                      |                                                              | MEO                                                                                 | 4,36                                                                              | 24.09.18                                            | 31.08.19                                                  | Pšenice se                                                          | tá oz             |
|                                                      |                                                              |                                                                                     |                                                                                   |                                                     |                                                           |                                                                     |                   |
| , Pa                                                 | rcela:                                                       | MEO<br>26.                                                                          | 38,76 :<br>24ha (0:                                                               | 24.09.18<br><b>1.09.19</b>                          | 31.08.19                                                  | Řepka ozir                                                          | ná 🔻              |
| Pa<br>měna<br>mazat                                  | rcela: 🚺<br>údajů Ni<br>parcelu<br>plovat erozi              | MEO<br>26.<br>ová plodina N<br>Změnit datum u<br>NS                                 | 38,76 :<br><b>24ha (0</b> :<br>Ionéen                                             | 24.09.18<br>1.09.19                                 | 31.08.19<br>)<br>á pastva d                               | Řepka ozir<br>Ukončit parc                                          | ná 🔻              |
| <b>Pa</b><br>měna<br>mazal<br>kontro<br>Plodi        | rcela:<br>údajů N<br>: parcelu<br>olovat erozi<br>ny Činnost | MEO<br>26.<br>ová plodina N<br>Změnt detum u<br>NS<br>i Hnojiva Pas                 | 38,76 :<br>24ha (0:<br>lová aplikac<br>lončení<br>tva POR                         | 24.09.18<br>1.09.19<br>ce Nov<br>Výměry             | 31.08.19<br>)<br>á pastva d<br>barcelu (No<br>Areály) (O  | Řepka ozir<br>Ukončit parc<br>ová eroze<br>dpoč. ploch              | elu               |
| Pa<br>měna<br>mazal<br>kontro<br>Plodi<br>M          | rcela:                                                       | MEO<br>26.<br>ová plodina N<br>Zmänit datum u<br>NS<br>i Hnojiva Pas<br>Vým. zákres | 38,76 :<br>24ha (0:<br>lová aplikad<br>končení<br>končení                         | 24.09.18<br>1.09.19<br>Ce Nov<br>Cýměry<br>d        | 31.08.19<br>)<br>á pastva (1<br>barcelu (No<br>Areály) (O | Řepka ozir<br>Ukončit parc<br>ová eroze<br>dpoč. ploch<br>Zákres? P | ná<br>elu<br>Vč + |
| , <b>Pa</b><br>měna<br>mazal<br>Rontro<br>Plodi<br>M | rcela:                                                       | MEO<br>26.<br>ová plodina N<br>Změní detum u<br>NS<br>i Hnojiva Pas<br>26,24        | 38,76 :<br>24ha (0:<br>lová aplikac<br>lončení<br>ktva POR<br>k. od v<br>23.04.20 | 24.09.18<br>1.09.19<br>ce Nov<br>Výměry<br>d<br>020 | 31.08.19<br>)<br>á pastva 1<br>accelu No<br>Areály 0      | Řepka ozir<br>Ukončit parc<br>ová eroze<br>dpoč. ploch<br>Zákres? P | elu               |

#### 3. Nástroje pro kreslení

Pomocí tlačítka "Kreslení" na spodním panelu, zobrazíte panel nástrojů pro Zákres.

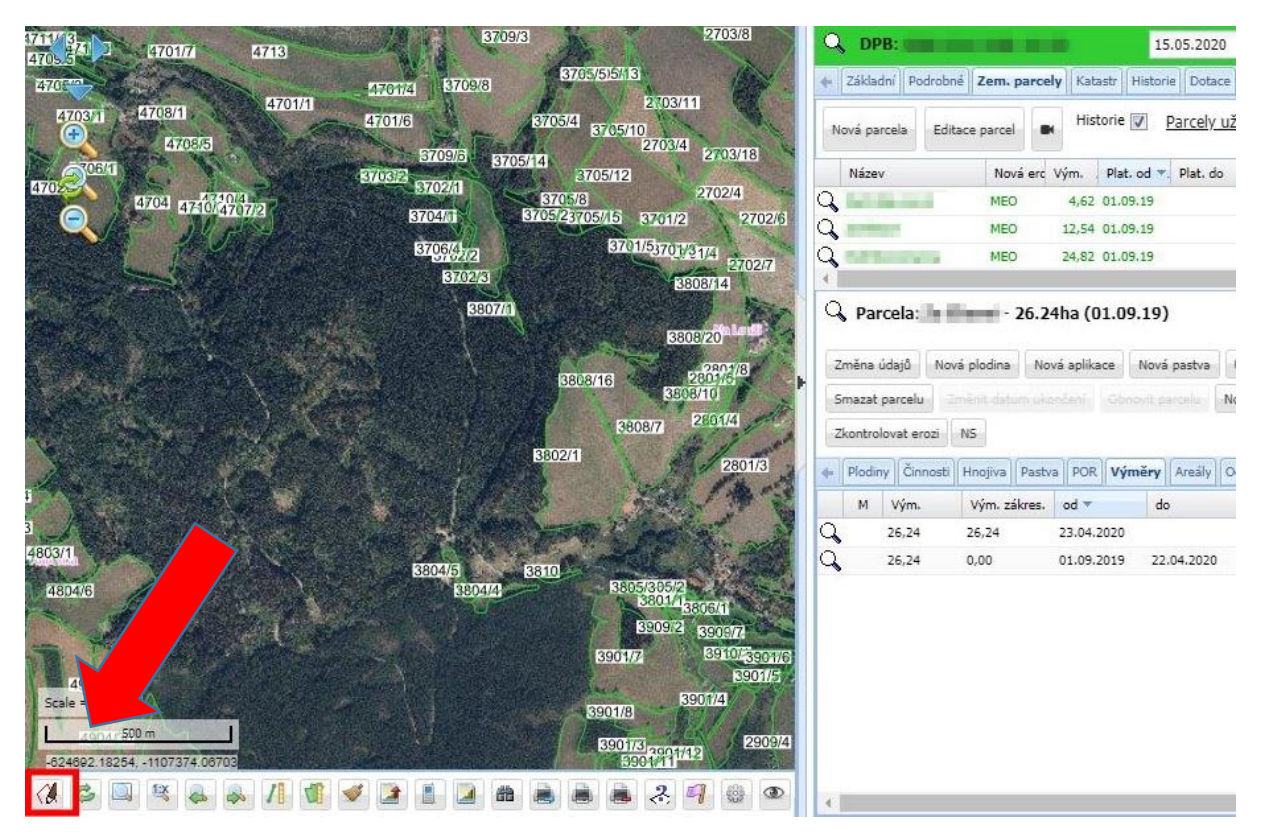

#### 4. Výběr zákresu z možností

Z panelu vyberte ZP – Zemědělská parcela.

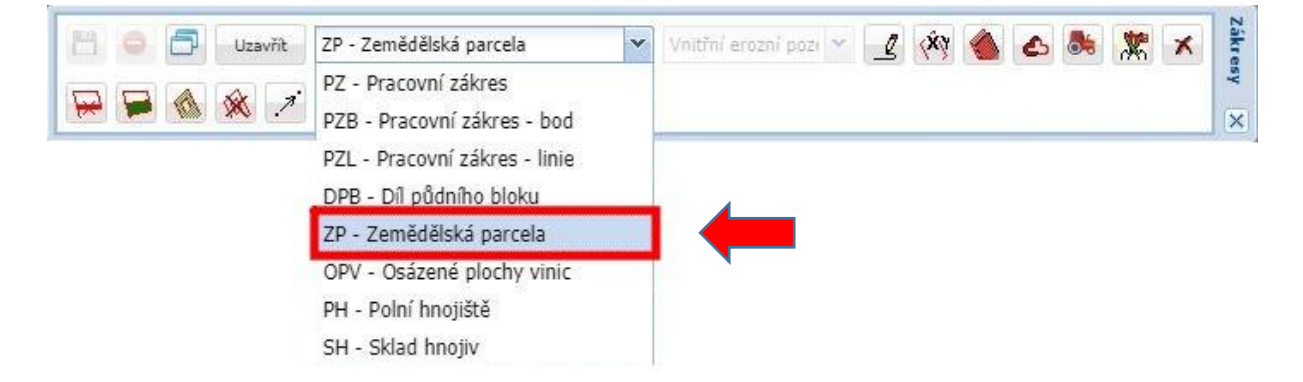

#### 5. Vytvoření nového zákresu

Kliknutím na tlačítko pro vytvoření nového zákresu můžete začít vytvářet zákres.

Zde naleznete VIDEONÁVOD na vytvoření zákresu zemědělské parcely.

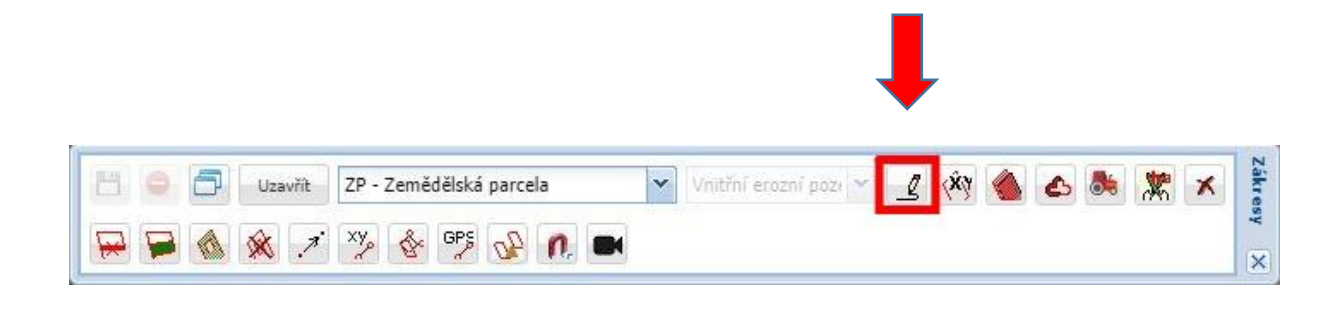

#### 6. Uložení zákresu

Po vytvoření zákresu nezapomeňte zákres uložit kliknutím na tlačitko "Uložit".

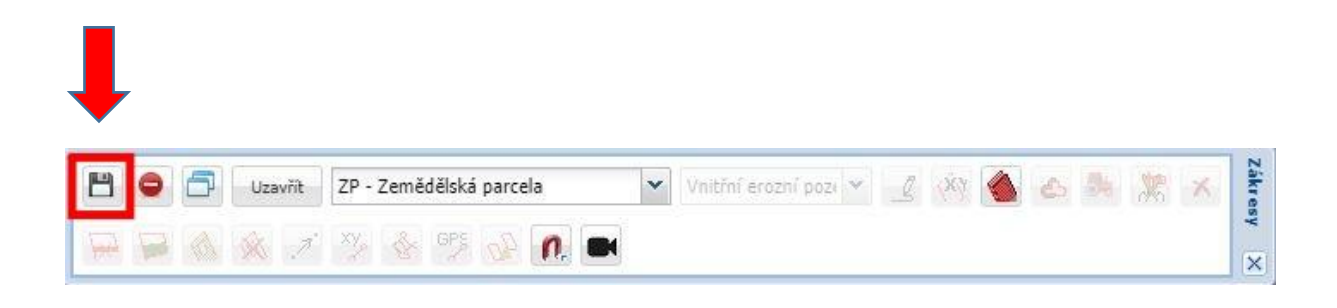

### 7. Zobrazení zákresu v tabulce

Po úspěšném vytvoření zákresu se toto projeví také v detailu parcely (tabulka na pravé straně dole), kde se ve sloupci Zákres objeví zaškrtnutí. Doporučujeme využít výměru zákresu, je nutné zaškrtnout Použít výměru.

| Zák                                            | ladní Po                                                                   | drobné                                           | Zem. p                                               | parcely                                   | Katz                                                          | astr Hist                                         | orie                                   | Dotad                   | e V                        | čely v o                                             | koli               | - 1  |
|------------------------------------------------|----------------------------------------------------------------------------|--------------------------------------------------|------------------------------------------------------|-------------------------------------------|---------------------------------------------------------------|---------------------------------------------------|----------------------------------------|-------------------------|----------------------------|------------------------------------------------------|--------------------|------|
| Nová p                                         | parcela                                                                    | Editace                                          | e parcel                                             |                                           | Hist                                                          | torie 🔽                                           | Pa                                     | ircely                  | uživa                      | <u>itele</u>                                         |                    |      |
| Náz                                            | ev                                                                         |                                                  | Nova                                                 | á erc V                                   | ým.                                                           | Plat. od                                          | ▼. 1                                   | Plat, do                |                            | Posl. pla                                            | odina              |      |
| 2                                              | -                                                                          |                                                  | MEO                                                  |                                           | 4,62                                                          | 01.09.19                                          |                                        |                         | ~J                         | etel luč                                             | ní                 | -    |
| 100                                            | diamet.                                                                    |                                                  | MEO                                                  |                                           | 12,54                                                         | 01.09.19                                          |                                        |                         | ž                          | ito ozin                                             | né                 |      |
| F                                              | -                                                                          | -                                                | MEO                                                  |                                           | 24,82                                                         | 01.09.19                                          |                                        |                         | J                          | ečmen j                                              | jarní              |      |
| 2 201                                          |                                                                            |                                                  | MEO                                                  |                                           | 26,24                                                         | 01.09.19                                          |                                        |                         | P                          | šenice :                                             | setá o             | 2    |
| 2                                              |                                                                            |                                                  | MEO                                                  |                                           | 4,36                                                          | 24.09.18                                          | 3                                      | 1.08.19                 | 9 P                        | šenice :                                             | setá o             | z    |
|                                                |                                                                            |                                                  |                                                      |                                           |                                                               |                                                   |                                        |                         |                            |                                                      |                    |      |
| ) el                                           | kapat<br>Maria                                                             | A. 17                                            | MEO                                                  |                                           | 38,76                                                         | 24.09.18                                          | 3                                      | 1.08,1                  | Ă C                        | lepka o:                                             | zimá<br>•          |      |
| Změn<br>Smaza<br>Zkonti                        | <b>arcela:</b><br>a údajů<br>at parcelu<br>rolovat e                       | 2 CM<br>Nová p<br>J Změ<br>rozi NS               | MEO<br>RCWI - 3<br>alodina<br>alt datu<br>5          | 26.24                                     | 38,76<br><b>ha (O</b><br>á aplika                             | 24.09.18<br>1.09.19                               | 3<br>9)<br>vá p                        | astva                   | 9 Ř<br>Uko<br>Nová         | epka o:<br>ončit pa<br>eroze                         | zimá<br>•<br>rcelu | )    |
| Změní<br>Smazs<br>Zkonti                       | arcela:<br>a údajû<br>at parcelu<br>rolovat er<br>diny Čin                 | Nová (<br>Nová (<br>Změ<br>rozi NS               | MEO<br>ROM - 2<br>alodina<br>nit datu<br>5<br>nojiva | 26.24                                     | 38,76<br>ha (O<br>á aplika<br>čení<br>POR                     | 24.09.18<br>11.09.1<br>ace No<br>Obrout<br>Výměr  | 3<br>9)<br>wá pi<br>oard               | astva<br>esu            | 9 Ř<br>Uko<br>Nová         | iepka o:<br>ončit pa<br>eroze<br>oč. ploci           | rcelu              | +    |
| Změn<br>Změn<br>Smazz<br>Zkonti<br>Ploc<br>M   | arcela:<br>a údajů<br>at parcelu<br>rolovat e<br>diny Čin<br>Vým.          | 2 Clar<br>Nová p<br>J Zmä<br>rozi NS             | MEO<br>ROW - 3<br>Nodina<br>nit datu<br>5<br>Nojiva  | 26.24<br>Nova<br>mukon<br>Pastva<br>kres. | 38,76<br>ha (0<br>á aplika<br>čenici<br>POR<br>od <b>*</b>    | 24.09.18<br>11.09.1<br>000000<br>0000000<br>Výměr | 3<br>9)<br>vvá pi<br>baro<br>y A<br>do | astva<br>elu<br>vreály  | 9 Ř<br>Uko<br>Nová<br>Odpo | eroze                                                | rcelu<br>h Vč      | it v |
| Změní<br>Změní<br>Smaza<br>Zkonti<br>Ploc<br>M | arcela:<br>a údajů<br>at parcelu<br>rolovat e<br>diny Čin<br>Vým.<br>26,24 | Z E E M<br>Nová ;<br>i Zmá<br>rozi NS<br>nosti H | MEO<br>Nodina<br>nt. detu<br>5<br>Ným. zál           | 26.24<br>Nova<br>Pastva<br>kres.          | 38,76<br>ha (0<br>ś aplika<br>čeniu<br>POR<br>od ~<br>23.04.2 | 24.09.18<br>11.09.1<br>Conout<br>Výměr<br>2020    | 3<br>9)<br>vvá pi<br>osro<br>y A<br>do | astva<br>elu<br>(reály) | 9 Ř<br>Uko<br>Nová<br>Odpo | epka o:<br>ončit pa<br>eroze<br>oč. ploci<br>(ákres? | rcelu<br>Použ      | it v |

# 8. Pro kontrolu

Po provedeném zákresu se u vybrané zemědělské parcely zobrazí zaškrtnutí ve sloupci Zákres.

| 🔍 DPB: ()        |                |          |              |             | 15               | 5.05.2020              |          |
|------------------|----------------|----------|--------------|-------------|------------------|------------------------|----------|
| 🔶 🛛 Základní 🗍 P | odrobné Zem. p | arcely   | latastr    I | Historie Do | tace Včely       | y v okolí 🛛 Nová eroze | NS       |
| Nová parcela     | Editace parcel | e F      | listorie [   | Parcel      | <u>y uživate</u> | le                     |          |
| Název            |                | Nová erc | Vým.         | Plat. od 💌  | Plat. do         | Posl. plodina          | Zákr     |
| Q                |                | MEO      | 4,62         | 01.09,19    |                  | Jetel luční            | $\nabla$ |
| 9                |                | MEO      | 12,54        | 01.09.19    |                  | Žito ozimé             |          |
| Q                |                | MEO      | 24,82        | 01.09.19    |                  | Ječmen jarní           |          |
| Q                |                | MEO      | 26,24        | 01.09.19    |                  | Pšenice setá ozimá     |          |
| Q                |                | MEO      | 4,36         | 24.09.18    | 31.08.19         | Pšenice setá ozimá     | 100      |
| Q In Berli       |                | MEO      | 38,76        | 24.09.18    | 31.08.19         | Řepka ozimá            | TET      |